### How to export Farm, Field, guidelines and boundary

Here is the flow-process diagram of new farm and field logic

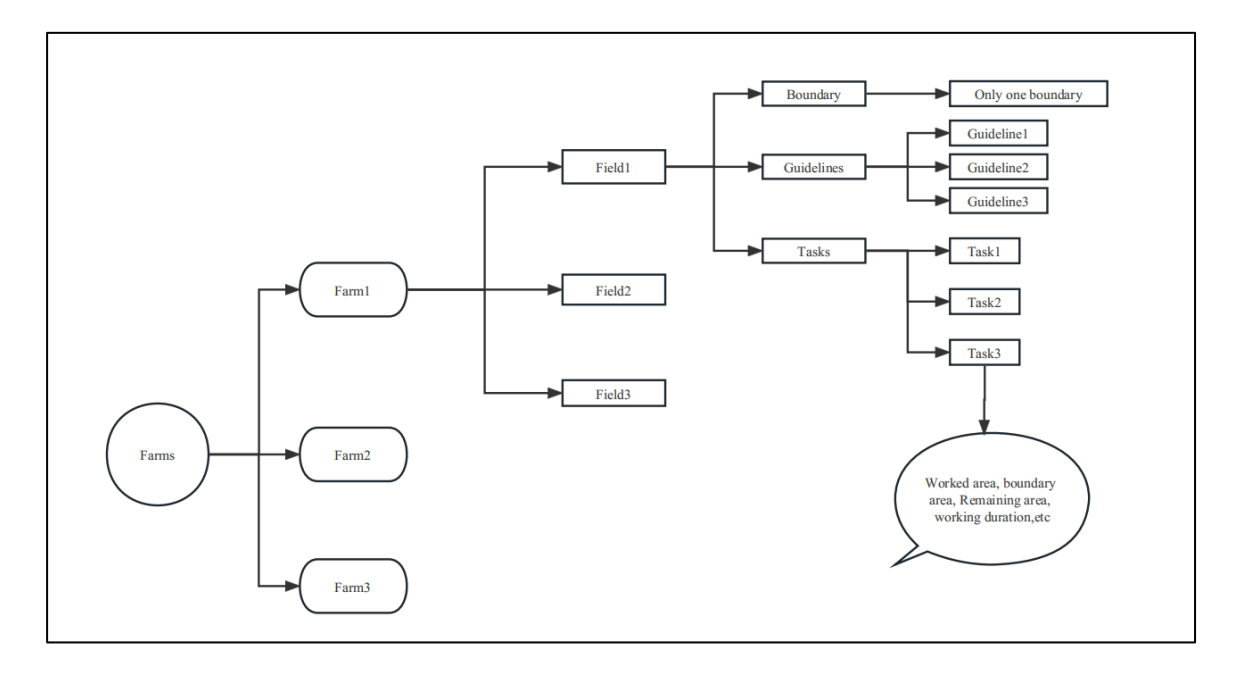

### Steps

1. Click **Farms** to go to farm list, there is a default farm, it is able to export farms.

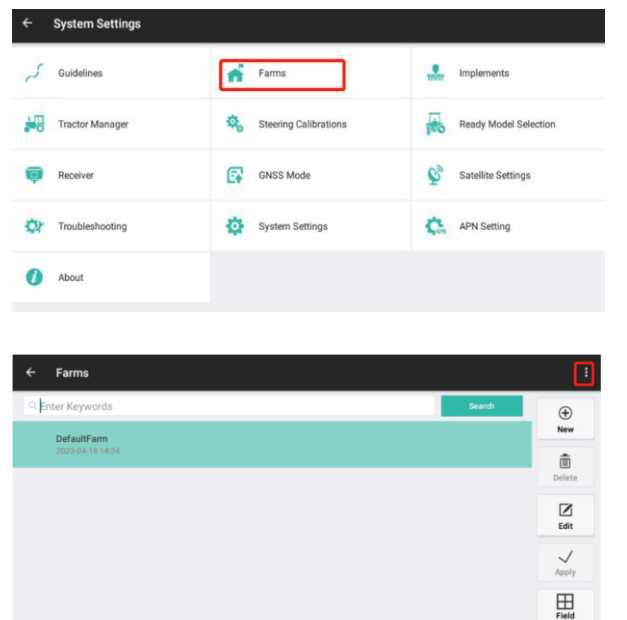

| ÷                | Farms                           |     | Farms project import |             |
|------------------|---------------------------------|-----|----------------------|-------------|
| C Enter Keyworde |                                 | Sea | Farms project export |             |
| - Crit           | test3                           |     | _                    | New         |
|                  | auz39606.2233                   |     |                      | )<br>Delete |
|                  | 2002306-06 22:35                |     |                      | Edit        |
|                  | kes i i<br>2023-06-06 22:35     |     |                      | ~           |
|                  | DefaultFarm<br>2023-06-06 15:59 |     |                      |             |
|                  |                                 |     |                      | Field       |

2. Select the farms what users want to export, then export it.

| Q Enter Keywords |                                           | Search | <b>(</b> |
|------------------|-------------------------------------------|--------|----------|
| test3            |                                           |        | New      |
|                  | There are 4 records in total Select all 🥥 |        | â        |
| taot?            | 1.12510                                   |        | Delete   |
| 2023-06-06 22:35 | 2.test2                                   |        |          |
| test1            | 3.test1                                   |        | Edit     |
| 2023-06-06 22:3  | Export                                    |        | Apply    |
| 2023-06-06 15:59 |                                           |        | Field    |
|                  |                                           |        |          |

| C Enter Keywords                                                                                                    |                                                        | Search | (+)<br>New                                                                                                    |
|----------------------------------------------------------------------------------------------------|--------------------------------------------------------|--------|----------------------------------------------------------------------------------------------------|
| test3<br>2023-06-06 22:35                                                                                                    |                                                        |        | Ô                                                                                                    |
| test2<br>2023-06-06 22:35                                                                                                    | If the file name is duplicate, it will be overwritten. | _      | Delete                                                                                                    |
| test1                                                                                                    | Cancel Confirm                                         |        | Edit                                                                                                    |
| 2023-06-06 22:35                                                                                                    |                                                        |        | Apply                                                                                                    |
| DefaultFarm<br>2023-06-06 15:59                                                                                                    |                                                        |        |                                                                                                    |
|                                                                                                    |                                                        |        | Field                                                                                                    |
|                                                                                                    |                                                        |        | THE                                                                                                    |
|                                                                                                    |                                                        |        |                                                                                                    |
| ← Farms                                                                                                    |                                                        |        | :                                                                                                    |
| ← Farms<br>Q. Enter Keywords                                                                                                    |                                                        | Search | :                                                                                                    |
| Farms     C Enter Keywords     tess     tess                                                                                                    | _                                                      | Search | :<br>                                                                                                    |
| Farms     Enter Keywords      test3 2022-06-06 22.05      test2                                                                                                   |                                                        | Search | E Contraction of the second second se |
| <ul> <li>← Farms</li> <li>← Enter Keywords</li> <li>↓ test3<br/>2023 06-06 32:35</li> <li>↓ test2<br/>2023 06-06 22:35</li> </ul>                                 |                                                        | Search | · · · · · · · · · · · · · · · · · · ·                                                                                                    |
| <ul> <li>← Farms</li> <li>⊂ Enter Keywords</li> <li>test3<br/>2023 06 00 22:35</li> <li>test1<br/>2023 06 00 52:35</li> <li>test1<br/>2023 06 00 52:35</li> </ul> |                                                        | Search | :                                                                                                    |

3. Go to CHCNAV---AGNAV3.0---SHP Export---Farm folder to check the farms what exactly export.

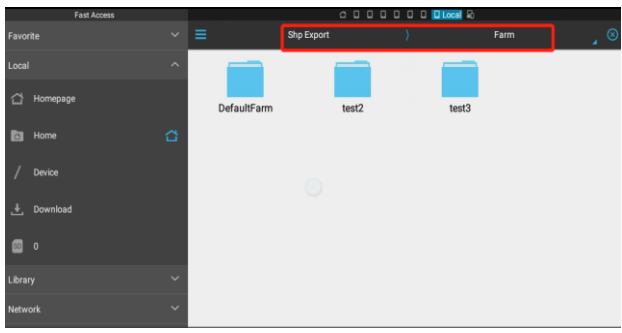

4. Regarding to the fields export, it is same procedure like farms, then go to CHCNAV---AGNAV3.0---SHP Export---Field folder to check the fields what exactly export.

| ← test3: Fields                                     |                              |                            |        | :            |
|-----------------------------------------------------|------------------------------|----------------------------|--------|--------------|
| C Enter Keywords                                    |                              |                            | Search | ۲            |
| Berkasovo Drzavna 1.6<br>Boundary Area.0.92 ha Crea | There are 5 records in total | Selec <mark>t</mark> all 🕑 |        | New          |
| field3                                              | 1.Berkasovo Drzavna 1.6      | $\odot$                    |        | Delete       |
| 6440                                                | 2.field3                     | $\odot$                    |        | Edit         |
| 2023-06-06 22:35                                    | 51                           |                            |        | $\checkmark$ |
| <b>field1</b><br>2023-06-06 22:35                   | File name testa              | Export                     |        | Apply        |
| DefaultField<br>2023-06-06 22:35                    |                              |                            |        | Detail       |
|                                                     |                              |                            |        |              |

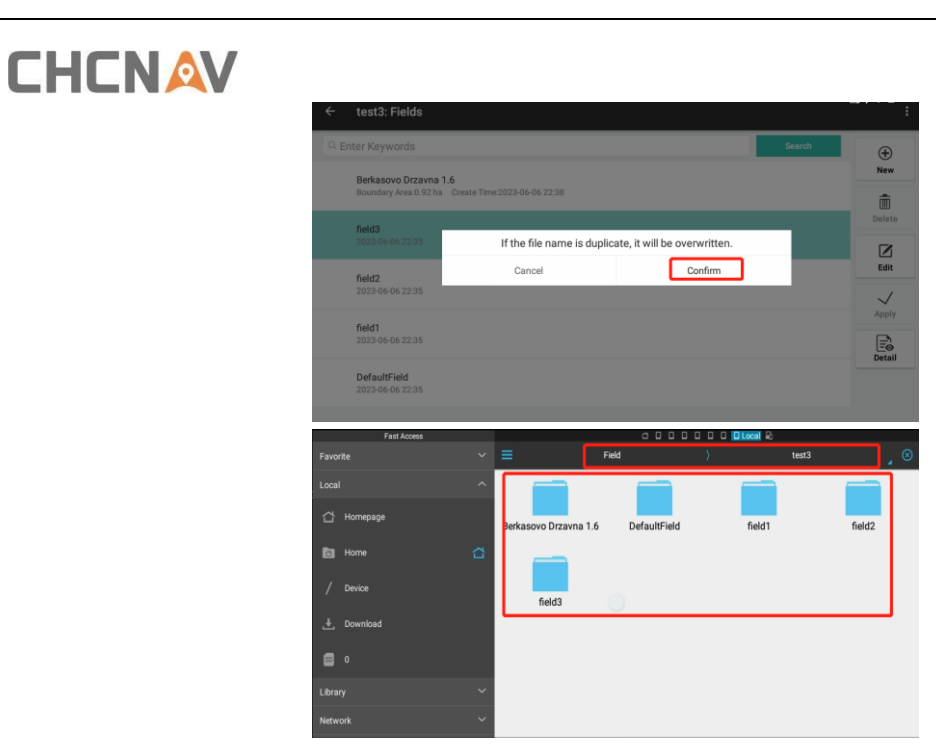

5. Also go to Detail, then it is able to export boundary SHP and Guidelines SHP files, finally they can be found in CHCNAV---AGNAV3.0---SHP Export---Boundary/NavLine folder

| ÷         | test3: Fields                                     |                 |              |                  |                   |              |                 |
|-----------|---------------------------------------------------|-----------------|--------------|------------------|-------------------|--------------|-----------------|
| Q         | nter Keywords                                     |                 |              |                  | s                 | earch        | ۲               |
|           | Berkasovo Drzavna 1.6<br>Boundary Area:0.92 ha Cr |                 | 8            |                  |                   |              | New             |
|           | field3                                            |                 |              |                  |                   |              | Delete          |
|           | 2023-06-06 22:35                                  |                 |              |                  |                   |              | Edit            |
|           | field2<br>2023-06-06 22:35                        |                 |              |                  |                   |              | $\checkmark$    |
|           | field1<br>2023-06-06 22:35                        |                 |              |                  |                   |              | Apply           |
|           | DefaultField<br>2023-06-06 22:35                  |                 |              |                  |                   |              |                 |
| ← F       | ield Detail                                       |                 |              |                  |                   |              |                 |
|           | Boundaries                                        |                 | Guideli      | nes              |                   | Tasks        |                 |
| (T        |                                                   |                 | 1            | Boundary Name    | Boundar           | y            | _boundary       |
| LT.       |                                                   |                 |              | Headland setting | _                 |              |                 |
|           |                                                   | File name Boun  | idary        | 0                | _boundary hes the | e width 🔻    | Swap setting    |
|           |                                                   |                 |              |                  | r of bo           | undary       | •               |
| 7         |                                                   | Cancel          |              | Confirm          |                   |              |                 |
|           |                                                   |                 |              | Device Type      | AB line           |              | •               |
|           |                                                   |                 | <b>Î</b>     | Guidennes        |                   |              |                 |
|           |                                                   | Export          |              |                  | Line              |              |                 |
| vorite    | Fast Access                                       | =               | Boundary     | 00000<br>(       | D Local R         | oundary      | _ ⊗             |
|           |                                                   | 2               |              | 2                | 2                 |              | 2               |
| 남 Homepa  | ge                                                | Boundary_bounda | ary.cp Bound | ary_boundary.db  | Boundary_boundar  | y.prj Bounda | ary_boundary.sh |
| Home      | 0                                                 |                 |              |                  |                   |              | μ               |
| / Device  |                                                   | Boundary_bounda | ary.sh       |                  |                   |              |                 |
| 📙 Downloa |                                                   | x               |              |                  |                   |              |                 |
| 0 0       |                                                   |                 |              |                  |                   |              |                 |
|           |                                                   |                 |              |                  |                   |              |                 |
| twork     |                                                   | ·               |              |                  |                   |              |                 |

Shanghai Huace Navigation Technology Ltd. Building C, 577 Songying Road, Qingpu, District, 201702 Shanghai, China WWW.CHCNAVCOM Tel: +86 21 54260273 Stock Code:300627

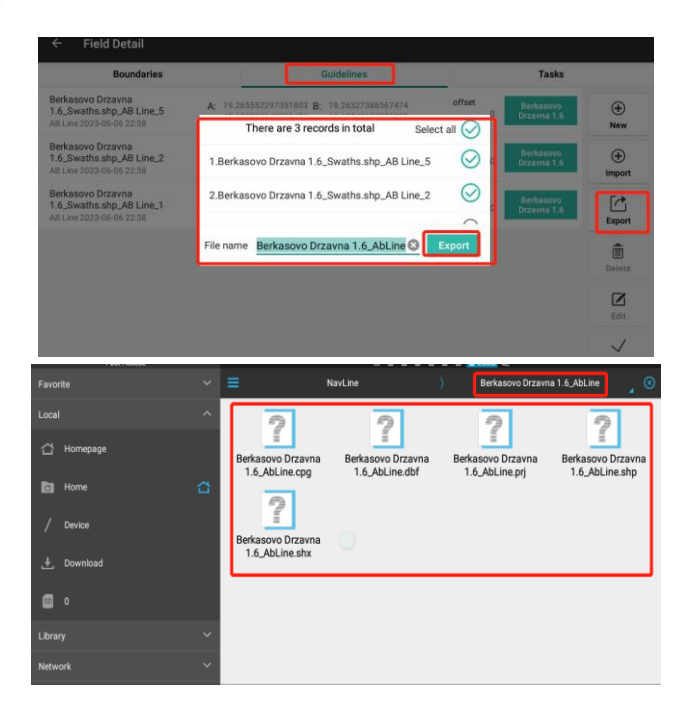

#### **CHC** Navigation

Building C, 577 Songying Road, Qingpu, District, 201702 Shanghai, China

Tel: +86 21 542 60 273 | Fax: +86 21 649 50 963 Email: sales@chcnav.com | support@chcnav.com Skype: chc\_support Website: www.chcnav.com

Shanghai Huace Navigation Technology Ltd. Building C, 577 Songying Road, Qingpu, District, 201702 Shanghai, China WWW.CHCNAVCOM Tel: +86 21 54260273 Stock Code:300627